#### **GLI E-BOOK DI SI-SOFT INFORMATICA**

## LA LOGISTICA AREA VENDITE IN SAP

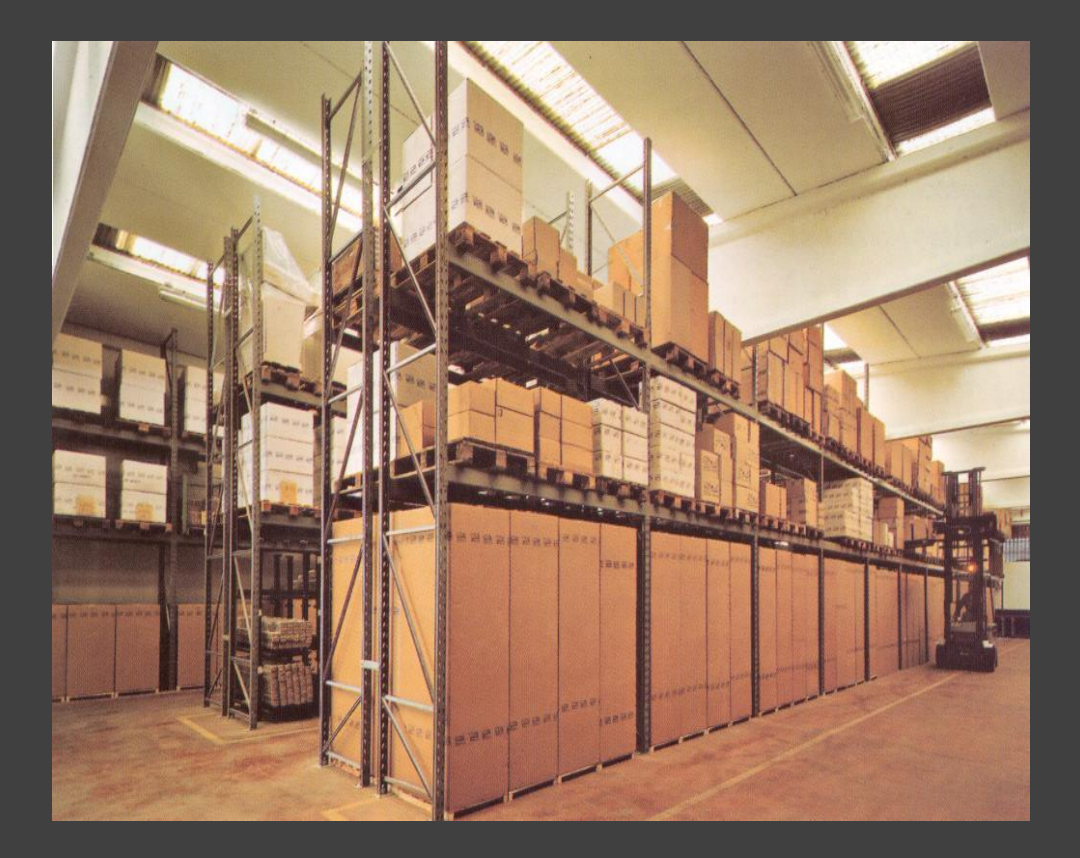

## - BASE -

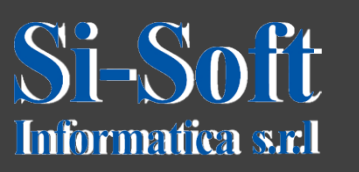

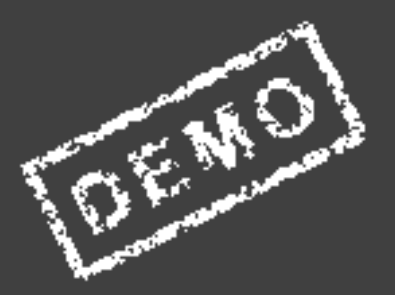

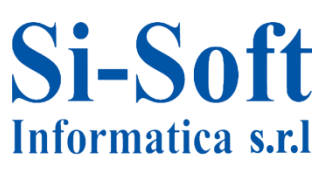

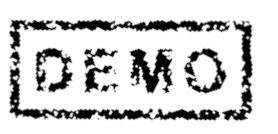

Abbiamo scelto come argomento di questa demo alcune delle attività più importanti che vengono svolte in ambito SAP lato gestione vendite.

Ci auguriamo che questa demo ti possa permettere di verificare, non solo l'utilità dei nostri e-book, ma anche la qualità con cui essi sono stati implementati.

#### **Distribuzione Commerciale in SAP**

Il Modulo SD gestisce i processi delle vendite in SAP.

È lo strumento attraverso il quale un'azienda immette beni e servizi sul mercato.

Il modulo SD aiuta le aziende a gestire le vendite e il processo di distribuzione, consente il controllo sui dati anagrafici dei clienti, gli ordini di vendita, le consegne, i prezzi, la fatturazione e la gestione del credito.

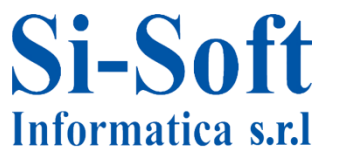

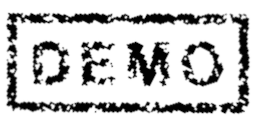

#### **Distribuzione Commerciale in SAP**

#### INDICE

| Creazione anagrafica prodotto                                | pag. | 7  |
|--------------------------------------------------------------|------|----|
| Modifica anagrafica prodotto                                 | pag. | 15 |
| Visualizzazione anagrafica prodotto                          | pag. | 18 |
| Creazione anagrafica cliente a livello logistico             | pag. | 20 |
| Modifica anagrafica cliente a livello logistico              | pag. | 27 |
| Visualizzazione anagrafica cliente a livello logistico       | pag. | 29 |
| Creazione anagrafica cliente a livello logistico e contabile | pag. | 30 |
| Modifica anagrafica cliente a livello logistico e contabile  | pag. | 37 |
| Visualizzazione anagrafica cliente a livello logist. e cont. | Pag. | 39 |
| Creazione schema determinazione prezzo                       | pag. | 40 |
| Modifica schema determinazione prezzo                        | pag. | 43 |
| Visualizzazione schema determinazione prezzo                 | pag  | 45 |
| Creazione sconto a cliente                                   | pag. | 47 |
| Modifica sconto a cliente                                    | pag. | 49 |
| Visualizzazione sconto a cliente                             | pag. | 51 |
| Processo di vendita                                          | pag. | 53 |
| Creazione richiesta d'offerta                                | pag. | 54 |

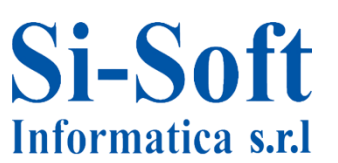

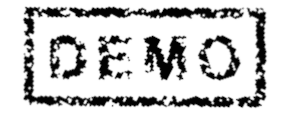

#### **Distribuzione Commerciale in SAP**

#### INDICE

| Modifica richiesta d'offerta               | pag. | 57 |
|--------------------------------------------|------|----|
| Visualizzazione richiesta d'offerta        | pag. | 59 |
| Creazione offerta                          | pag. | 60 |
| Modifica offerta                           | pag. | 68 |
| Visualizzazione offerta                    | pag. | 70 |
| Creazione ordine di vendita standard       | pag. | 71 |
| Modifica ordine di vendita standard        | pag. | 74 |
| Visualizzazione ordine di vendita standard | pag. | 76 |

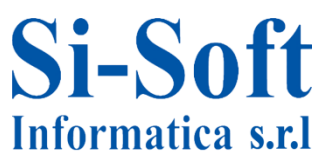

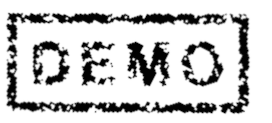

# CREAZIONE ANAGRAFICA PRODOTTO (TRANSAZIONE MM01)

• 🗀 Preferiti

Si-Soft

Informatica s.r.l

- 🕶 🗇 Menu SAP
  - 🕨 🗋 Ufficio
    - Componenti validi per tutte le applicazioni
    - Collaboration Projects
  - 🔻 🖾 Logistica
    - 🔹 🔁 Gestione materiali
      - 🕨 🗀 Acquisti
        - Gestione stock
        - Accisa
        - Contr. fatture in logistica
        - Inventario
        - Ualutazione
      - Pianificazione MRP
      - Acquisizione prestazione
      - 🕨 🗀 Anagrafica attività
      - Commercio estero/dogana
      - 🔹 Ġ Anagrafica materiale
        - 🕶 🖾 Materiale
          - Creare (in particolare)
          - Creare (in generale)
            - MM01 Immediatamente
            - 🛇 MM11 Pianificare

**Percorso:** 

Menù SAP > Logistica > Gestione materiali > Anagrafica materiale > Materiale > Creare (in generale) > MM01

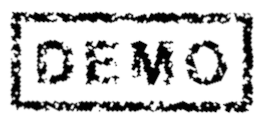

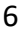

| Creare mat     | teriale (Videata iniziale) |
|----------------|----------------------------|
| Selezione view | Liv. org. Dati             |
| 3              |                            |
| Materiale      |                            |
| Sett. ind.     | 1 Commercio 🔻              |
| Tipo mat.      | HAWA Articoli com 💌        |
|                |                            |
| N. modifica    |                            |
|                |                            |
| Modello        |                            |
| Materiale      |                            |
|                |                            |

I primi dati da inserire sono:

- 1. Settore industriale che indica a quale settore industriale è collegato il materiale
- 2. Tipo materiale (questo campo attribuisce il materiale ad un gruppo di materiali)
- 3. Una volta compilati i campi si clicca su Selezione view

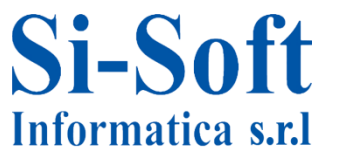

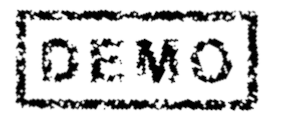

| View                           |          |                                                       |  |
|--------------------------------|----------|-------------------------------------------------------|--|
| Dati base 1                    | <b>A</b> |                                                       |  |
| Dati base 2                    | -        |                                                       |  |
| Classificazione                |          |                                                       |  |
| Vendite: dati org. comm. 1 🛛 🗕 |          |                                                       |  |
| Vendite: dati org. comm. 2     |          |                                                       |  |
| Vend.: dati gen./divisione     |          | Pianificazione MRP 3                                  |  |
| Commercio estero: export       |          | Pian. MRP 4                                           |  |
| Testo vendite                  |          | Previsione                                            |  |
| Acquisti                       |          | Dati div. generali/Immag. 1                           |  |
| Comm. estero: import           |          | Dati div. gen./Immag. 2                               |  |
|                                |          | Gest. magazzino 1                                     |  |
|                                |          | Gest. magazzino 2                                     |  |
|                                |          | Quality Management                                    |  |
|                                |          | Contabilità 1                                         |  |
|                                |          | Contabilità 2                                         |  |
|                                |          | Calc. costi 1                                         |  |
|                                |          | Sel. view soltanto su richiesta ✓ Creare view marcate |  |

Per quanto riguarda l'anagrafica prodotto del modulo SD le schede essenziali da selezionare sono:

- 1. Dati di base 1
- 2. Vendite: dati org. comm. 1
- 3. Vend.: dati gen./divisione
- 4. Contabilità 1
- 5. Dopo aver selezionato le view clicchiamo su Livelli organizzativi

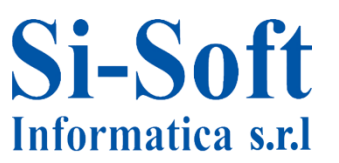

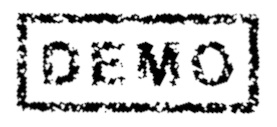

| 🔄 Livelli organizzativi                | X                                    |
|----------------------------------------|--------------------------------------|
| Livelli organizzativi                  |                                      |
| Divisione ZDIV                         |                                      |
| Org. comm. 2 ZCOM                      |                                      |
| Can. distr. 3 01                       |                                      |
|                                        |                                      |
| Livelli org./Profili solo si richiesta |                                      |
| 1                                      | 4 Selezione view Parametrizzazione 🕱 |

Nella scheda Livelli organizzativi inseriamo:

- 1. La Divisione (elemento essenziale della logistica. Produce merci, fornisce prestazioni di servizio o mette a disposizione merci per la spedizione)
- 2. L'Organizzazione commerciale, cioè il responsabile dell'area vendite
- 3. Il Canale di distribuzione, ossia il canale tramite il quale verrà venduto il prodotto
- 4. Dopo l'inserimento dei dati cliccare su Eseguire

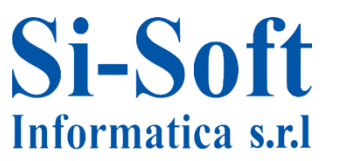

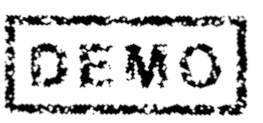

| Creare materiale           | 7561 (Articoli commerciali)                        |
|----------------------------|----------------------------------------------------|
| 🕆 🔿 Dati supplementar      | i 🖧 Liv. org. 🔓 Controllare dati videata           |
| 🔊 Dati base 1 🛛 D          | ati base 2 Classificazione 🖉 🖓 Vend.: org. comm. 1 |
| Materiale 7561             | Lastre 1                                           |
| Dati generali              |                                                    |
| Unità misura base          | PZ Pezzo Gruppo merci 3 0001                       |
| Codice mat. prec.          | Gr. merci est.                                     |
| Settore merceologico       | Lab./uff.                                          |
| Schema elab. quote         | Gerarchia prod.                                    |
| Stato mat.tutte div.       | Inizio validità                                    |
| 🗌 Val. validità par.       | Gr.tipi.pos.gen NORM Posizione normale             |
| Dimensioni/EAN             |                                                    |
| Peso lordo                 | 2 Unità di peso <b>6</b> KG                        |
| Peso netto                 | 2                                                  |
| Volume                     | Unità di volume                                    |
| Grandezza/dimensione       |                                                    |
| Cd. EAN/UPC                | Tipo EAN                                           |
| Dati materiale imballaggio |                                                    |
| Gruppo mat. imb.           |                                                    |
| Mat. rif. norma imb.       |                                                    |

Nella scheda Dati di base 1 inserire:

- 1. Testo breve materiale
- 2. Unità di misura base del materiale che si sta creando
- 3. Gruppo merci, che raggruppa i materiali aventi stesse caratteristiche
- 4. Peso lordo del materiale
- 5. Peso netto del materiale
- 6. Unità di peso del materiale
- 7. Per accede alla scheda successiva basta dare Invio o cliccare sulla scheda apposita che è contrassegnata con un simbolo circolare

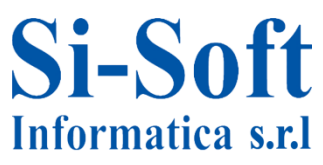

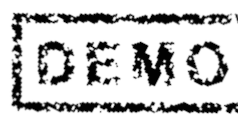

| Classificazione     | O Ver | nd.: org. comm. 1 | Vendite: org.comm. 2 | Vend.: ge  | ۲ |
|---------------------|-------|-------------------|----------------------|------------|---|
|                     |       | Insta             |                      |            |   |
| ateriale 7561       |       | Lastre            | : A - Id             |            |   |
| rg. comm. ZCOM      |       | Org.comm.s        | SI-SOTT OID          |            |   |
| an.distr. 01        |       | Vendite Dire      | ette                 | ~~ L       |   |
| Dati generali       |       |                   |                      |            |   |
| Unità misura hase   | P7    | Derro             | Settore merceologic  |            | 1 |
|                     | 10    | - F6220           |                      |            | l |
| Gruppo unità misuro |       |                   |                      |            | l |
|                     |       |                   | Inizio volidità      |            | l |
| Stato per cat.ustr. |       |                   |                      |            | l |
| St.spec.cat.distr.  |       |                   |                      |            | l |
| Divisione di cons.  |       |                   |                      |            | l |
| Gruppo merci        | 00    | Metal             | li Ferrosi           |            |   |
| ✓ Scontabile        |       |                   |                      | Condizioni |   |
| Dati imposta        |       |                   |                      |            | ĥ |
| P Paese             | Т     | Tipo imposta      | Classific. fiscale   |            | 1 |
| IT Italia           | MWST  | IVA vendite       | 1                    |            |   |
|                     |       |                   | 1                    |            |   |

Nella scheda Vend.: org. comm. 1 inserire:

1. Le condizioni di imposta per il registro IVA vendite e diamo invio per accedere alla successiva scheda

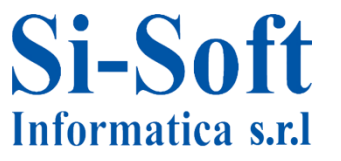

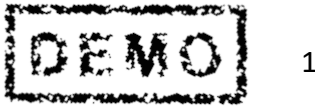

| Vendite: org.comm.          | 2 🖉 🖓 Vend.: g   | gen./div. Co             | mm. estero: export 🛛 Testo ve 🗎 🖸 |   |
|-----------------------------|------------------|--------------------------|-----------------------------------|---|
| ivisione ZDIV               | Lastro<br>zdiv s | e<br>si-soft informatica |                                   |   |
| Dati generali               |                  |                          |                                   |   |
| Unità misura base           | PZ Pezzo         | 0                        | Pezzo di ricambio                 |   |
| Peso lordo                  | 2                | KG                       | Sogg. sconto merce                |   |
| Peso netto                  | 2                |                          | Gr.nolo mat.                      |   |
| Contr. disponibilità        | 01 Fabbi         | isogno giorn.            | Log part.autor.rich.              |   |
| Obbl. gest. a part.         |                  |                          |                                   | 3 |
| Dati spedizione ( tempi i   | in giorni )      |                          |                                   |   |
| Gr.trasp. 10001<br>Tmp.attr | Tempo elab       | Gr. carico<br>Qtà base   | 2 0001 PZ                         |   |
| Dati mat. da imballaggio    |                  |                          |                                   |   |
| Gruppo mat. imb.            |                  |                          |                                   |   |
| Mat rif norma imh           |                  |                          |                                   |   |

Nella scheda Vend.: gen./div. inseriamo:

- 1. Il Gruppo di trasporto (la modalità di trasporto del prodotto)
- 2. Il Gruppo di carico (la tipologia di carico del prodotto) e diamo invio

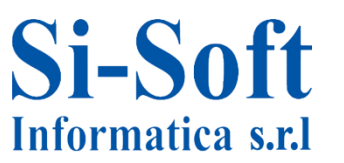

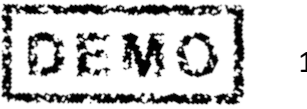

| Creare material      | e 7501 (Artico    | ii commerciaii)              |                                       |
|----------------------|-------------------|------------------------------|---------------------------------------|
| 🖻 🔿 Dati supplementa | ari 🖶 Liv. org. 🖧 | Controllare dati videata 🛛 🔒 | i i i i i i i i i i i i i i i i i i i |
| Quality Management   | 🕞 Contabilità 1   | Contabilità 2 Calc. c        | costi 1 Calc. co                      |
| Materiale 7561       | Lastre            |                              |                                       |
| Divisione ZDIV       | zdiv si-s         | oft informatica              |                                       |
| 67                   | 1                 |                              |                                       |
|                      | _                 |                              |                                       |
| Dati generali        |                   |                              |                                       |
| Unità misura base    | PZ Pezzo          | Cat. valorizzazione          |                                       |
| Divisa               | EUR               | Per. in corso                | 01 2013                               |
| Settore merceologico |                   | Determ. prezzo               | LM att.                               |
| Valor. attuale       |                   |                              |                                       |
| Classe di valor.     | 3100              |                              |                                       |
| ClValStockOrdClienti |                   | Cl.valor.stock prog.         |                                       |
| Controllo prezzo     | <b>2</b> s        | Unità di prezzo              | 1                                     |
| Prezzo a media mob.  |                   | Prezzo standard              | 15                                    |
| Stock totale         | 0                 | Valore totale                | 0,00                                  |
|                      |                   | UM valorizzata               |                                       |
|                      |                   |                              |                                       |

Nella scheda Contabilità 1 inseriamo:

- 1. La Classe di valorizzazione che dipende dal tipo di prodotto che si sta creando (tale campo permette il collegamento dell'anagrafica prodotto e la categoria contabile dove vengono registrate le movimentazioni del prodotto)
- 2. Il Controllo prezzo, che permette di valorizzare lo stock del prodotto (S: prezzo standard, fisso)
- 3. Il Prezzo standard
- 4. A questo punto possiamo Salvare

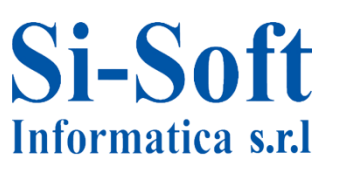

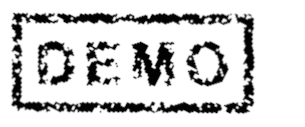

#### **Modifica Anagrafica Prodotto**

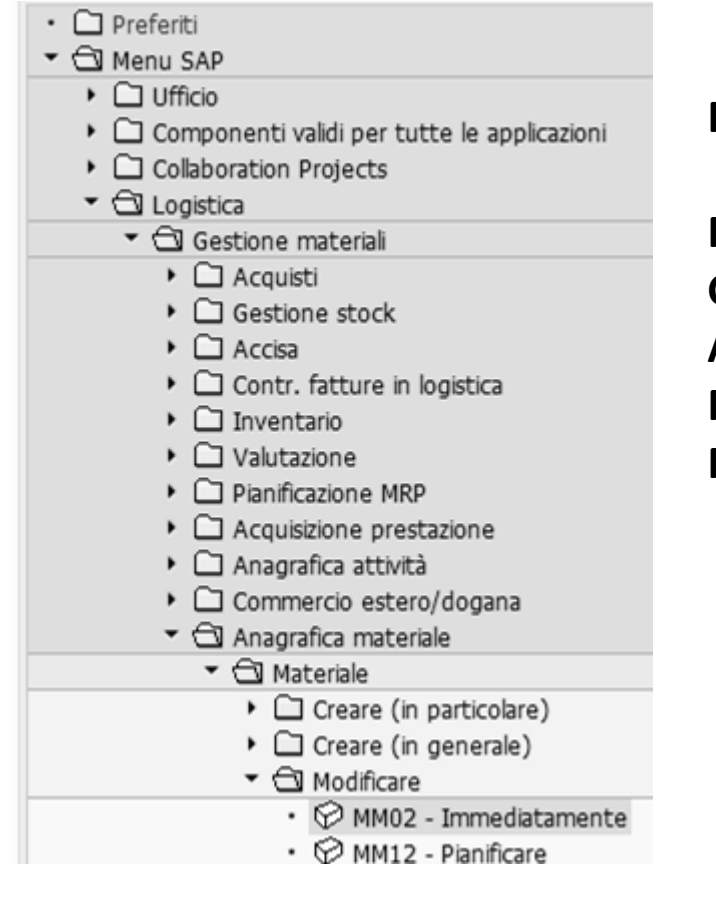

**Percorso:** 

Menù SAP > Logistica > Gestione materiali > Anagrafica materiale > Materiale > Modificare > MM02

| Modificare     | materi    | ale (Videa | ata iniziale) |
|----------------|-----------|------------|---------------|
| Selezione view | Liv. org. | Dati       |               |
| Materiale      | 7561      |            |               |
| N madifica     |           |            |               |

- 1. Inseriamo il Materiale che si vuole modificare
- 2. Clicchiamo su selezione view

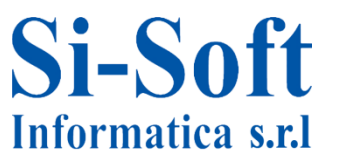

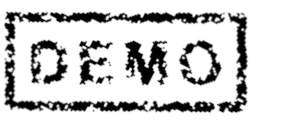

### **Modifica Anagrafica Prodotto**

| View                            |          |
|---------------------------------|----------|
| Dati base 1                     | <b>^</b> |
| Dati base 2                     | -        |
| Vendite: dati org. comm. 1      | _        |
| Vendite: dati org. comm. 2      |          |
| Vend.: dati gen./divisione      |          |
| Commercio estero: export        |          |
| Testo vendite                   |          |
| Contabilità 1                   |          |
| Contabilità 2                   |          |
| Stock divisione                 |          |
| Stock magazzino                 |          |
| GM Esecuzione                   |          |
| GM Imballaggio                  | -        |
| Sel. view soltanto su richiesta |          |

- 1. Selezioniamo le view che si vogliono modificare dell'anagrafica materiale
- 2. Clicchiamo su Livelli organizzativi

| 🔄 Livelli organizzativi                | x                                    |
|----------------------------------------|--------------------------------------|
| Livelli organizzativi<br>Divisione     |                                      |
| Tipo valor.                            |                                      |
| Org. comm. ZCOM                        |                                      |
| Can. distr. 5 01                       |                                      |
| Livelli org./Profili solo si richiesta |                                      |
|                                        | 6 Selezione view Parametrizzazione 🛪 |

- 3. Inseriamo la Divisione
- 4. L'Organizzazione commerciale
- 5. Il Canale di distribuzione
- 6. Clicchiamo su Eseguire

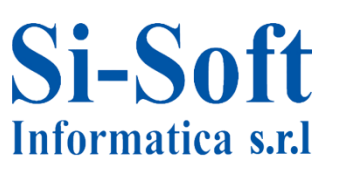

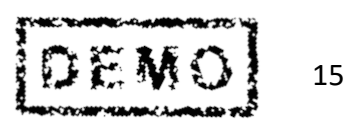

#### **Modifica Anagrafica Prodotto**

| T → Dati supplementari<br>Dati base 1 Dati b<br>Materiale 7561 | 퓹 Liv. org. 습급 (<br>pase 2 | Controllare dati videat | Vendite: org.comm. 2   |
|----------------------------------------------------------------|----------------------------|-------------------------|------------------------|
| Dati base 1 Dati b<br>Materiale 7561                           | oase 2 🕞 Vend              | i.: org. comm. 1        | Vendite: org.comm. 2   |
| Materiale 7561                                                 |                            |                         |                        |
| Materiale 7561                                                 |                            |                         |                        |
| 6e    1                                                        | Lastre                     |                         | E                      |
|                                                                |                            |                         |                        |
| Dati generali                                                  |                            |                         |                        |
| Unità misura base                                              | Z Pezzo                    | Gruppo merci            | 0001                   |
| Codice mat. prec.                                              |                            | Gr. merci est.          |                        |
| Settore merceologico                                           |                            | Lab./uff.               |                        |
| Schema elab. quote                                             |                            | Gerarchia prod.         |                        |
| Stato mat.tutte div.                                           | 7                          | Inizio validità         |                        |
| Val. validità par.                                             |                            | Gr.tipi.pos.gen         | NORM Posizione normale |
| Dimensioni/EAN                                                 |                            |                         |                        |
| Peso lordo 2                                                   |                            | Unità di peso           | KG                     |
| Peso netto 2                                                   |                            | 1                       |                        |
| Volume                                                         |                            | Unità di volume         |                        |
| Grandezza/dimensione                                           |                            |                         |                        |
| Cd. EAN/UPC                                                    |                            | Tipo EAN                |                        |
| Dati materiale imballaggio                                     |                            |                         |                        |

1. Accediamo così alle schede dell'anagrafica materiale. Una volta effettuate le modifiche cliccare su Salvare

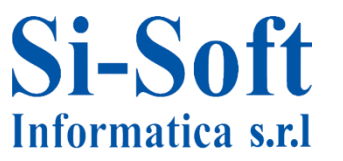

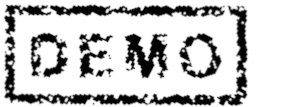

#### Visualizzare Anagrafica Prodotto

| • 0 | Droforiti                                            |
|-----|------------------------------------------------------|
|     | Moou SAD                                             |
|     |                                                      |
|     |                                                      |
|     | Componenti validi per tutte le applicazioni          |
| ,   | Collaboration Projects                               |
| •   |                                                      |
|     | <ul> <li>Gestione materiali</li> </ul>               |
|     | 🕨 🗀 Acquisti                                         |
|     | <ul> <li>Gestione stock</li> </ul>                   |
|     | <ul> <li>Accisa</li> </ul>                           |
|     | <ul> <li>Contr. fatture in logistica</li> </ul>      |
|     | <ul> <li>Inventario</li> </ul>                       |
|     | <ul> <li>Cli Valutazione</li> </ul>                  |
|     | Pianificazione MRP                                   |
|     | <ul> <li>Acquisizione prestazione</li> </ul>         |
|     | Anagrafica attività                                  |
|     | Commercio estero/dogana                              |
|     |                                                      |
|     |                                                      |
|     | Creare (in particolare)                              |
|     | Creare (in generale)                                 |
|     | Medificare                                           |
|     | <ul> <li>C Dradienarra alla statallariana</li> </ul> |
|     | Predisporre alla cancellazione                       |
|     | Visualizzare                                         |
|     | <ul> <li>MM03 - Vis. stato attuale</li> </ul>        |

MM19 - Vis. alla scadenza

**Percorso:** 

Menù SAP > Logistica > Gestione materiali > Anagrafica materiale > Materiale > Visualizzare > MM03

| Visualizzai    | re mate   | riale (Videata ii | niziale) |
|----------------|-----------|-------------------|----------|
| Selezione view | Liv. org. | Dati              |          |
| Materiale      | 7561      |                   |          |

- 1. Inseriamo il Materiale che si vuole modificare
- 2. Clicchiamo su selezione view

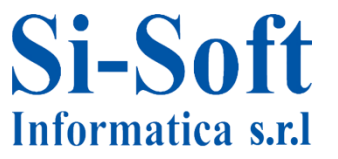

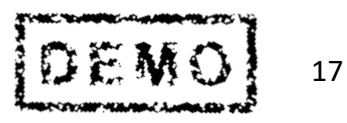

### Visualizzare Anagrafica Prodotto

| View                       |   |
|----------------------------|---|
| Dati base 1                | - |
| Dati base 2                | - |
| Vendite: dati org. comm. 1 |   |
| Vendite: dati org. comm. 2 |   |
| Vend.: dati gen./divisione |   |
| Commercio estero: export   |   |
| Testo vendite              |   |
| Contabilità 1              |   |
| Contabilità 2              |   |
| Stock divisione            |   |
| Stock magazzino            |   |
| GM Esecuzione              |   |
| GM Imballaggio             | - |

- 1. Selezioniamo le view che si vogliono visualizzare dell'anagrafica materiale
- 2. Clicchiamo su Livelli organizzativi

| 🔄 Livelli organiz  | zativi                 |                  | ×                   |
|--------------------|------------------------|------------------|---------------------|
| Livelli organizzat | ivi                    |                  |                     |
| Divisione          | ZDIV                   |                  |                     |
| Tipo valor.        |                        |                  |                     |
| Org. comm.         | ZCOM                   |                  |                     |
| Can. distr.        | 5 01                   |                  |                     |
| Livelli org./Pro   | fili solo si richiesta | 6 Selezione view | Parametrizzazione 🔀 |

- 3. Inseriamo la Divisione
- 4. L'Organizzazione commerciale
- 5. Il Canale di distribuzione
- 6. Clicchiamo su Eseguire

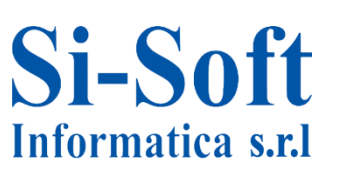

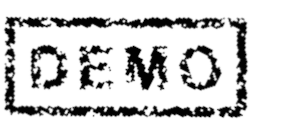

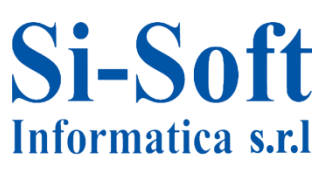

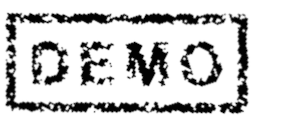

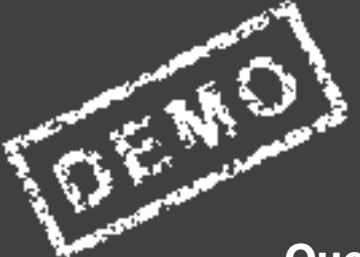

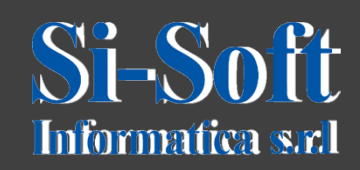

Questo documento è di proprietà della Si-Soft Informatica e tutti i